# HOW DO I PRINT ON CAMPUS?

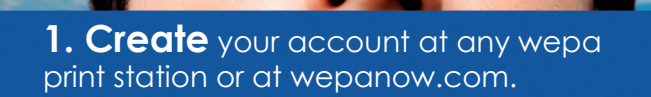

**2. Upload** your documents to the wepa print cloud.

**3. Login** at any wepa print station with your username & password.

4. Print your documents.

FOR FASTER LOGIN WITH THE USE OF A CARD: Tag any card with a magnetic stripe to your wepa account. Login and select the "tag card" icon at the wepa print station to tag your card.

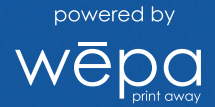

# **UPLOAD AND PRINT!**

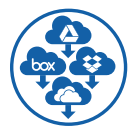

## Cloud

Access your Box, Dropbox, Google Drive, Office 365 or OneDrive account at any wepa print station to print your files.

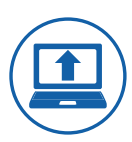

### Web

Login at <u>wepanow.com/webupload</u>, select your documents and "send to wepa."

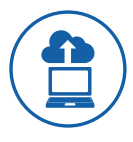

#### Traditional

One-time download to your personal computer: <u>wepanow.com/printapp</u> Open your document, choose "file>print" and select your preferred wepa printer.

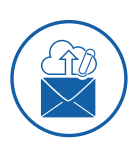

#### Email

Using the email tied to your wepa account, email your documents to print@wepanow.com.

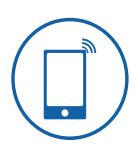

#### Mobile

Download the "wepa Print" app and follow the instructions.

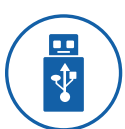

#### USB

Insert your USB drive at any wepa print station.

Visit wepanow.com/maps to find print stations near you.

1.800.675.7639 • help@wepanow.com